# NÁVOD NA PRÁCI S DOTAČNÍM PORTÁLEM LIBERECKÉHO KRAJE

## Obsah

| 1) | Přihlášení do dotačního portálu                                     | 2 |
|----|---------------------------------------------------------------------|---|
| 2) | Založení "žadatele" v dotačním portálu                              | 4 |
| 3) | Vyplnění žádosti                                                    | 5 |
| 4) | Nahrání příloh                                                      | 7 |
| 5) | Ukládání a kontrola žádosti                                         | 8 |
| 6) | Způsoby podepisování a odesílání žádostí o dotace dle typu žadatele | 8 |
| 7) | Návody na možné způsoby odeslání žádosti                            | 9 |

## Návod na práci s dotačním portálem Libereckého kraje

#### 1) Přihlášení do dotačního portálu

Žádost o dotaci se od 6.1.2025 podává **prostřednictvím nového dotačního portálu**, do kterého se zpracovatel žádosti (fyzická osoba) přihlásí pomocí elektronické Identity občana. Tím dojde k ověření této fyzické osoby, která pak může předložit svoji vlastní žádost o dotaci, nebo může zastupovat právnickou osobu, nebo jinou fyzickou osobu (ze zákona, nebo na základě plné moci). Volbu, zda budete předkládat vlastní žádost, či zastupovat jinou fyzickou či právnickou osobu provedete až po přihlášení do dotačního portálu.

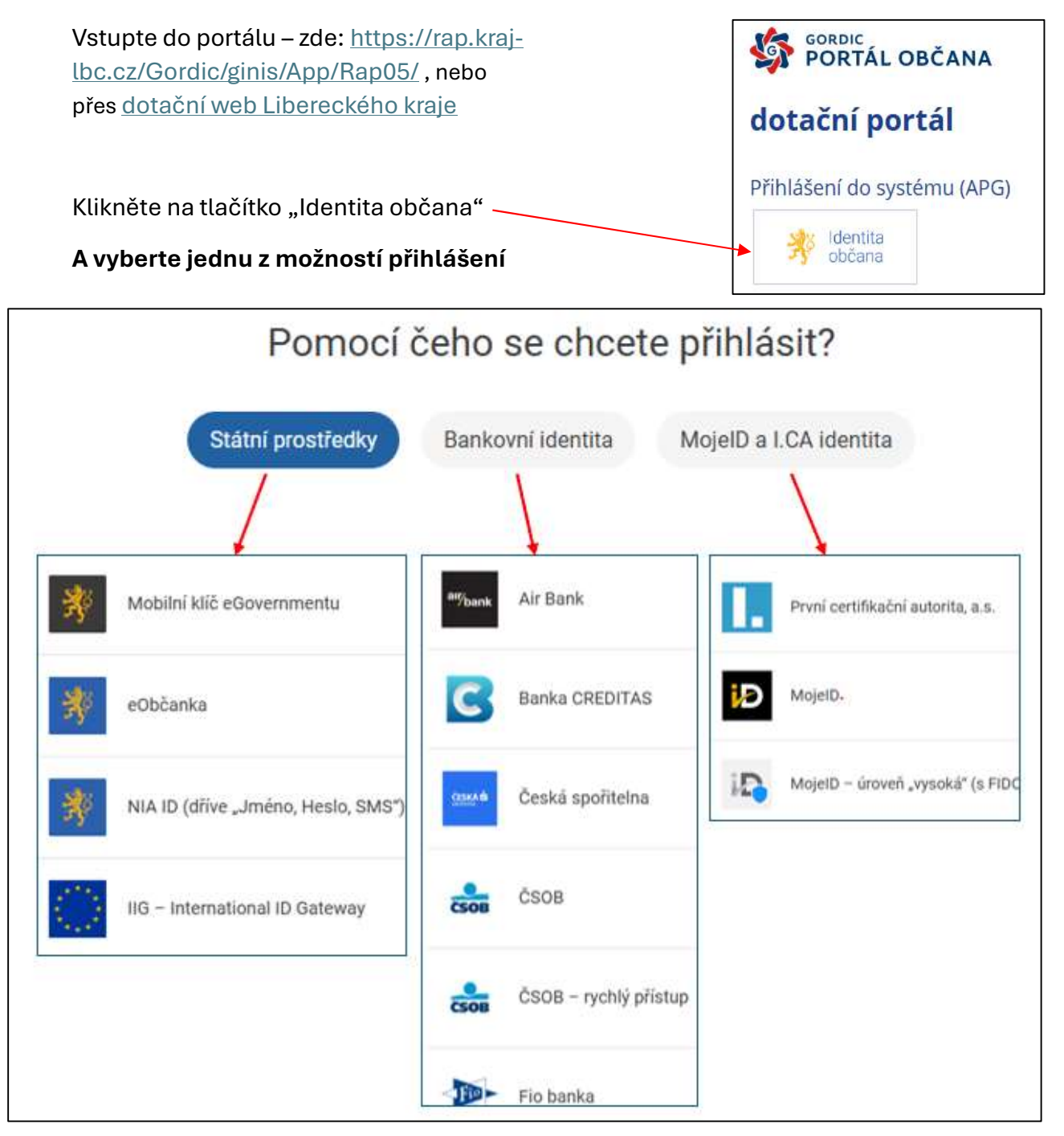

Většina z nás má **bankovní identitu** – tedy vyberte volbu "Bankovní identita" a ze seznamu vyberte svoji banku a postupujte dle požadavků Vaší banky. Bankovní identitu zřizuje Vaše Banka. Pokud ji nemáte obraťte se na svoji banku.

Dalším nejčastějším prostředkem **ověření je NIA ID.** Pokud nemáte NIA ID a chcete si ji založit, postupujte podle návodu zde: <u>https://www.identita.gov.cz/registrace/nia-id nebo</u> <u>https://chcidatovku.gov.cz/identita-obcana#zalozeni-identita-obcana</u>

Souhlas s předáním následujících údajů pro: Dotační portál LK Po ověření Vaší identity musíte vyslovit souhlas Tyto vaše údaje z registrů potřebuje pro přihlášení a služby Dotační portál LK. Bez udělení souhlasu s předáním Vašich údajů dotačnímu portálu. předáním těchto údajů nemusí dojít k přihlášení nebo nebudete moci využít všech služeb portálu. Potvrďte tedy souhlas stisknutím tlačítka Údaje slouží pouze pro tento portál a budou mu předány zabezpečenou metodou. PRIJMENI trvalý nebo jednorázovým souhlas JMÉNO DATUM NAROZENÍ ADRESA POBYTU O ZOBRAZIT PŘEDÁVANÉ ÚDAJE TRVALÝ SOUHLAS JEDNORÁZOVÝ SOUHLAS NECHCI POSKYTNOUT ÚDAJE GORDIC PORTÁL OBČANA Přihlášení do dotačního portálu začíná informací pro dotační portál nového uživatele kulb Informace pro nového uživatele Jedná se o váš první přístup do systému, a proto je nejprve zapotřebí o vás zaevidovat některé údaje, které jsme získali prostřednictvím Národní identitní autority. Vezměte prosím na vědomí, že kliknutím na tlačítko Další Potvrďte tlačítkem "další" vyjadřujete souhlas s jejich evidencí. V opačném případě prosím stránku opustte. Dalši

Systém Vám zobrazí informace o Vaší osobě. Šedé údaje nelze editovat, jsou převzaty z Vaší identity. Je vhodné doplnit mail a telefon pro rychlejší komunikaci.

| PORTÁL OBČANA           | Liberecký kraj                    |                                    |                              |          |                                       | Q H    | edat v aplikaci               | <b>₽</b> 0 | BALOUNOVÁ JITKA ~        |
|-------------------------|-----------------------------------|------------------------------------|------------------------------|----------|---------------------------------------|--------|-------------------------------|------------|--------------------------|
|                         | ← Úvodní přehled > Osobní údaje   | x                                  |                              |          |                                       |        |                               |            |                          |
| ûvodnî přehled          | Potvrdit email                    |                                    |                              |          |                                       |        |                               |            | =                        |
| 🖉 Dotace 🗸 🗸            | () Needitovatelné údaje jsou přek | írány z registrů NIA - Národní ide | ntitní autority.             |          |                                       |        |                               |            | ×                        |
| 🐐 Portál veřejné správy | Osobní údaje                      |                                    |                              | _        | Osoba                                 |        |                               |            |                          |
|                         | Typ subjektu:                     | fyzická osoba                      |                              | ~        | Tituly před, za jménem:               |        |                               |            |                          |
|                         |                                   |                                    |                              |          | Jméno:                                |        |                               |            |                          |
|                         |                                   |                                    |                              |          | Příjmení:                             |        | Á                             |            |                          |
|                         |                                   |                                    |                              |          | Datum narození: L                     |        |                               |            | <b>m</b>                 |
|                         | Adresa trvalého pobytu            |                                    |                              |          | Kontakty pro elektronickou komunikaci |        |                               |            |                          |
|                         | Ulice, č.pop. č.or:               |                                    | 1409                         |          | Email:                                |        |                               |            |                          |
|                         | Část obce:                        |                                    |                              |          | [                                     | Odesil | at notifikace související s e | lektronic  | kým vyřizováním agendy s |
|                         | PSČ, Obec:                        |                                    |                              |          | Telefore                              | uradei | n.                            |            |                          |
|                         | Stát                              |                                    |                              |          | Telefon:                              |        |                               |            |                          |
|                         |                                   |                                    | Položky označené modrým prul | iem je r | nutné vyplnit.                        |        |                               |            |                          |

## 2) Založení "žadatele" v dotačním portálu

V tomto kroku si zvolíte, za koho žádost vyplňujete.

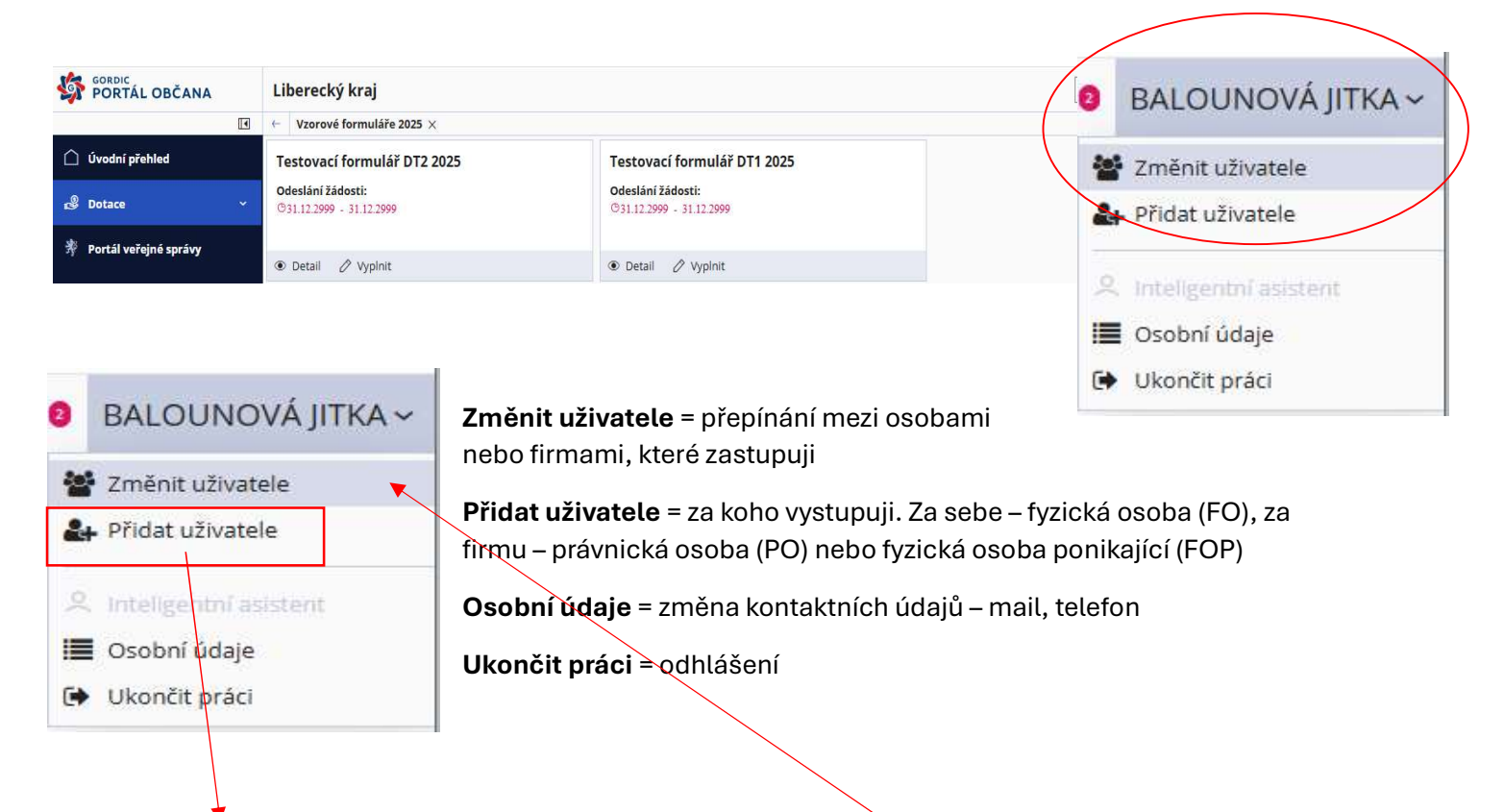

#### Vytvoření firmy, kterou zastupuji

 zadejte IČO organizace a potvrďte Tabelátorem nebo Entrem – systém dotáhne informace o subjektu. Zkontrolujte údaje a potvrďte tlačítkem "vytvořit a připojit". Nyní může vystupovat vůči dotačnímu portálu jako fyzická osoba nebo jako osoba zastupující připojenou právnickou osobou. Přepínání mezi těmito profily je přes "změnit uživatele".

| ← Provázání externích účtů × |                                                                                |   |
|------------------------------|--------------------------------------------------------------------------------|---|
| Připojení existujícího účtu  |                                                                                |   |
| ✔ Připojení nového účtu      |                                                                                |   |
| Zastupovaný subjekt          |                                                                                |   |
| Typ subjektu:                | právnická osoba                                                                | ~ |
| ıčo:                         |                                                                                | 2 |
|                              | Plátce DPH                                                                     |   |
| DIČ:                         |                                                                                |   |
| Jméno/Obchodní firma:        |                                                                                |   |
| Typ organizace:              | PO práv. osoba - s.r.o.                                                        |   |
| Adresa sídla                 |                                                                                |   |
| Ulice, číslo:                | Č.p Č.or                                                                       |   |
| PSČ, Obec:                   |                                                                                |   |
| Stát:                        | Česká republika - CZ                                                           |   |
| Kontaktní údaje              |                                                                                |   |
| Email:                       |                                                                                |   |
|                              | Ø Odesílat notifikace související s elektronickým vyřizováním agendy s úřadem. |   |
| Telefon:                     |                                                                                |   |
|                              | Vytvořít a připojit                                                            |   |

## 3) Vyplnění žádosti

Ujistěte se, že jste zvolili správný typ formuláře – DT2 bez podílu a stiskněte Vyplnit.

|           |                                      | ← Formuláře žádostí 2025 × |       |                         |                         |
|-----------|--------------------------------------|----------------------------|-------|-------------------------|-------------------------|
|           | Úvodní přehled                       | Formulář                   | Popis | Odeslání žádosti        |                         |
| <u>کر</u> | Moje formuláře                       | Formulář DT1 s podílem     |       | 01.01.2025 - 31.12.2825 | 🖉 Vyplnit 💿 Podrobnosti |
| <b>6</b>  | Dotace ^                             | Formulář DT2 bez podílu    |       | 01.01.2025 - 31.12.2025 | 🖉 Vyplnit 💿 Podrobnosti |
|           | ›인 Formuláře žádostí 2025            |                            |       |                         |                         |
|           | >0 Asistenční vouchery               |                            |       |                         |                         |
|           | <u>&gt;</u> ❷ Podpora školního stra… |                            |       |                         |                         |
| 郣         | Portál veřejné správy                |                            |       |                         |                         |

Potvrďte "Založit novou prázdnou pracovní verzi formuláře"

|  | Pracovní verze formuláře už existuje                                                       |  |  |  |  |  |
|--|--------------------------------------------------------------------------------------------|--|--|--|--|--|
|  | Už máte vyplněnou nejméně jednu pracovní verzi tohoto formuláře. Jak chcete<br>pokračovat? |  |  |  |  |  |
|  | Založit novou prázdnou pracovní verzi formuláře                                            |  |  |  |  |  |
|  | Otevřít již vyplněnou pracovní verzi 'KULB01G0A30U KULB00W0A037 db480f76ee184              |  |  |  |  |  |
|  | Přejít na seznam rozpracovaných a odeslaných formulářů                                     |  |  |  |  |  |
|  |                                                                                            |  |  |  |  |  |
|  |                                                                                            |  |  |  |  |  |
|  |                                                                                            |  |  |  |  |  |
|  |                                                                                            |  |  |  |  |  |
|  | OK Zrušit                                                                                  |  |  |  |  |  |

Vyberte příslušný program – Individuální žádost o dotaci v oblasti regionálního rozvoje

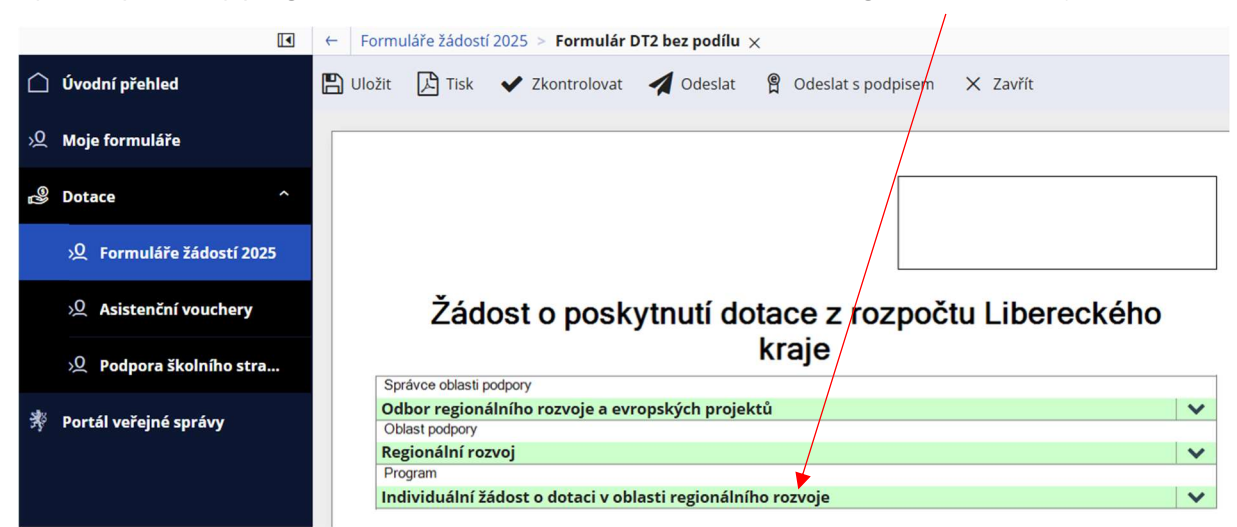

Zvolte stručný a přesný <u>název</u>, který bude jednotný pro celý Váš projekt

| Projekt                    |            |           |         |  |  |  |
|----------------------------|------------|-----------|---------|--|--|--|
| Název projektu:            |            |           |         |  |  |  |
| Konference rozvoj xxx 2025 |            |           |         |  |  |  |
| Termín realizace projektu: |            |           |         |  |  |  |
| 01.01.2025                 | 30.06.2025 | <b>**</b> | Liberec |  |  |  |

Nastavte si dostatečný **termín pro realizaci** projektu. Uznány mohou být pouze výdaje s DUZP v tomto termínu realizace.

Uveďte, konkrétně, co je účelem projektu , co projekt řeší, co přinese apod.

| Info                                           | rmace o projektu              |                  |                 |                   |      |  |
|------------------------------------------------|-------------------------------|------------------|-----------------|-------------------|------|--|
| Úče                                            | l projektu (max. 250 znaků)   |                  |                 |                   |      |  |
| Pod                                            | lpora rozvoje v oblasti XXX v | Libereckém kraji | i               |                   |      |  |
|                                                |                               |                  |                 |                   |      |  |
|                                                |                               |                  |                 |                   |      |  |
|                                                |                               |                  |                 |                   |      |  |
|                                                |                               |                  |                 |                   |      |  |
| Výstupy parametrů projektu (specifikace účelu) |                               |                  |                 |                   |      |  |
|                                                | Název parametru:              |                  | Měrná jednotka: | Hodnota parametru |      |  |
| 1                                              | doba trvání akce - konfere    | nce              | den             |                   | 1,00 |  |

Tyto parametry jsou závazné, jsou uvedeny ve smlouvě a k závěrečnému vyúčtování je nutné doložit jejich plnění. Postačí uvést jeden parametr. Mezi často udávané parametry patří např.: doba trvání akce - den - 1 (doba konání akce - den - 1), výroba plakátů - počet – 100.

0.00

V odůvodnění můžete uvést např. nedostatek financí na uspořádání akce apod.

| Odůvodnění žádosti - důvod, proč žadatel žádá kraj o finanční prostředky (max. 250 znaků)                                 |                                 |
|----------------------------------------------------------------------------------------------------|---------------------------------|
| Jedná se o akci celokrajského významu s x letou tradicí, která podporuje z<br>a slouží i jako propagace Libereckého kraje | ájem o XXXX v Libereckém kraji, |

#### Tabulka zdroje na zajištění projektu

| Zdroje na zajištění projektu                       | Plátce DPH, který může uplatnit DPH v rámci projektu na vstupu, uvádí částky bez DPH |            |       |              |   |
|----------------------------------------------------|--------------------------------------------------------------------------------------|------------|-------|--------------|---|
| vKč                                                | Celkem                                                                               | 2025       |       |              |   |
| Celkem na projekt                                  |                                                                                      |            |       |              |   |
| z toho:                                            | 20 000.0                                                                             | 0 200      | 00,00 |              |   |
| Dotace z rozpočtu Libereckého kraje                | 20 000.0                                                                             | 0 _ 20 0   | 00,00 |              |   |
|                                                    |                                                                                      | Investice: |       | Neinvestice: |   |
| Dotace celkem (investiční + neinvestiční<br>v Kč): | 20,000,0                                                                             | 0          |       |              |   |
| investiční část (v Kč)                             |                                                                                      | _          |       |              | / |
| neinvestiční část (v Kč)                           | 20 000,0                                                                             | 0          |       | $\sim$ /     |   |
|                                                    |                                                                                      |            |       | $\sim$       |   |

Vyplňte celou požadovanou dotaci, ostatní buňky se doplní automaticky.

Zaškrtněte políčko Investice nebo Neinvestice, případně obojí.

Částku dotace napište do řádku investiční nebo neinvestiční část.

| Datum vyhotovení žádosti: | 28.01.2025      | Vyhotovil:   | JANA FRONTZOVÁ                           |
|---------------------------|-----------------|--------------|------------------------------------------|
| Datum vyhotovení žádosti: | 28.01.2025      | Jméno a příj | mení osoby oprávněné jednat za žadatele: |
|                           |                 |              |                                          |
| Vyplňte jméno osoby opra  | ávněné jednat z | a žadatele   | 3                                        |
| 4) Nahrání příloh         | ı               |              |                                          |

Vyplňte názvy příloh a soubory nahrajte pomocí tlačítka

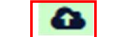

SEZNAM PŘÍLOH (žadatel vypíše seznam přiložených příloh v souladu s příslušnou výzvou daného programu)

|   | Název přílohy:                             | Soubor: |   |
|---|--------------------------------------------|---------|---|
| 1 | Úplný výpis z evidence skutečných majitelů |         |   |
|   |                                            |         |   |
| 2 |                                            |         | ~ |

Přílohy musí být vždy zaslány společně s žádostí elektronicky přes dotační portál.

## 5) Ukládání a kontrola žádosti

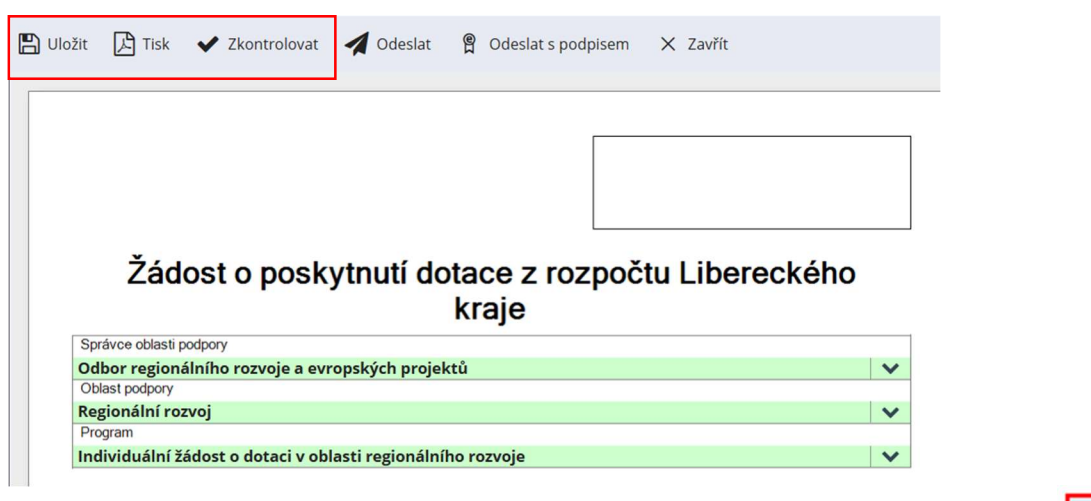

K průběžnému ukládání rozpracované žádosti v portálu slouží tlačítko "uložit".

Rozpracovanou žádost můžete ve formátu .pdf uložit v počítači (pokud byste ji např. chtěli před odesláním zkonzultovat s administrátorem) pomocí tlačítka "tisk".

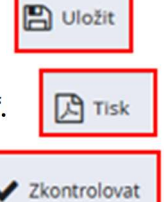

Před odesláním žádosti **zkontrolujte tlačítkem** "zkontrolovat" **zda-li je žádost kompletní.** 

# 6) Způsoby podepisování a odesílání žádostí o dotace dle typu žadatele

|                                                                                                    | OBCE A<br>PŘÍSPĚVKOVÉ<br>ORGANIZACE | OSTATNÍ ŽADATELÉ<br>(PO, FO podnikající, FO<br>nepodnikající, atd)  |
|----------------------------------------------------------------------------------------------------|-------------------------------------|---------------------------------------------------------------------|
| A. POUZE ELEKTRONICKY – Žádost musí být vyplněná, uložená,<br>podepsaná odeslaná včetně příloh v dotačním portálu. Žadatelé, kteří<br>mají <u>uznávaný elektronický podpis* nebo kvalifikovaný elektronický</u><br><u>podpis**</u> mohou podat žádost POUZE ELEKTRONICKY <u>v dotačním</u><br><u>portálu s využitím elektronického podepsání přímo v dotačním</u><br><u>portálu</u> .                         | X                                   | ~                                                                   |
| <b>B.1 ELEKTRONICKY A ZÁROVEŇ DATOVOU SCHRÁNKOU S</b><br><i>KVALIFIKOVANÝM PODPISEM A ČASOVÝM RAZÍTKEM</i> – Žádost musí<br>být vyplněná, uložená a odeslaná včetně příloh v dotačním portálu a<br>zároveň prostřednictvím datové schránky. Veřejnoprávní<br>podepisující*** připojí ke svému kvalifikovanému elektronickému<br>podpisu** statutárního zástupce kvalifikované elektronické časové<br>razítko. | ✓                                   | ✓                                                                   |
| <b>B.2 ELEKTRONICKY A ZÁROVEŇ DATOVOU SCHRÁNKOU</b> – Žádost<br>musí být vyplněná, uložená a odeslaná včetně příloh v dotačním<br>portálu a zároveň prostřednictvím datové schránky.                                                                                                    | X                                   | ~                                                                   |
| <b>C. ELEKTRONICKY A ZÁROVEŇ V TIŠTĚNÉ PODOBĚ</b> s vlastnoručním<br>podpisem – Žádost musí být vyplněná, uložená a odeslaná včetně<br>příloh v dotačním portálu a zároveň v tištěné podobě s vlastnoručním<br>podpisem doručena na Krajský úřad Libereckého kraje                                                                                                    | X                                   | žadatelé, kteří nemohou<br>využít žádný z výše<br>uvedených způsobů |

## 7) Návody na možné způsoby odeslání žádosti

#### A. POUZE ELEKTRONICKY

Budete-li chtít žádost **podepsat a odeslat prostřednictvím portálu**, použijte tlačítko.

Odeslanou žádost poté kdykoliv naleznete v sekci "Moje formuláře",

v sekci "Odeslán".

| v sekci "Odestali . |                               |                                                                                            |           |           |                   |  |
|---------------------|-------------------------------|--------------------------------------------------------------------------------------------|-----------|-----------|-------------------|--|
|                     |                               |                                                                                            |           |           | ·父 Moje formuláře |  |
| ✓ Odeslán           |                               |                                                                                            |           | 🗳 Dotace  |                   |  |
| Změněno             | Formulář                      | Uživatelský název                                                                          | Stav      |           |                   |  |
| 22.01.2025          | Formulář<br>DT2 bez<br>podílu | KULB01G0A0A1 KULB00W0A05X<br>cf6be59cc7464a53b1bb78e7b2c54068<br>KULBL05MONIV 250122100849 | Codeslán) | 🖉 Otevřít | Podrobnosti       |  |

B.1 ELEKTRONICKY A ZÁROVEŇ DATOVOU SCHRÁNKOU S KVALIFIKOVANÝM PODPISEM A ČASOVÝM RAZÍTKEM - Postup pro veřejnoprávní podepisující žadatele (obce a jejich PO)

1) žádost odešlete prostřednictvím portálu pomocí tlačítka

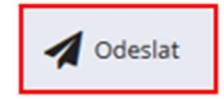

PORTÁL OBČANA

| <ol> <li>odeslanou žádost poté naleznete v části "Moje formuláře", v sekci<br/>"Odeslán" se zeleným <u>příznakem Odeslán</u></li> </ol> |                               |                                                                                            |           |        | Sorric<br>PORTÁL OBČANA |   |
|----------------------------------------------------------------------------------------------------|-------------------------------|--------------------------------------------------------------------------------------------|-----------|--------|-------------------------|---|
| ✓ Odeslán                                                                                                    |                               |                                                                                            |           |        | »⊈ Moje formuláře       |   |
| Změněno                                                                                                    | Formulář                      | Uživatelský název                                                                          | Stav      |        | 🗳 Dotace                | ^ |
| 22.01.2025                                                                                                    | Formulář<br>DT2 bez<br>podílu | KULB01G0A0A1 KULB00W0A05X<br>cf6be59cc7464a53b1bb78e7b2c54068<br>KULBL05MONIV 250122100849 | 🖻 Odeslán | 0 Otev | řít 🖲 Podrobnosti       |   |

| azíte žádost (v jejím záhlaví bude zobrazen PID)   | ačítka 📝 Otevřít zobrazíte žádost (v jejím záhlaví bude z |      |           |  |  |
|----------------------------------------------------|-----------------------------------------------------------|------|-----------|--|--|
| Tisk X Zavřk                                       |                                                           |      |           |  |  |
|                                                    | a přes tlačítko "Tisk" si ji uložíte do                   |      |           |  |  |
| Žádost o poskytnutí dotace z rozpočtu Lit<br>kraje |                                                           | iče. | počítače. |  |  |
|                                                    |                                                           |      |           |  |  |

- statutární zástupce ji opatří kvalifikovaným elektronickým podpisem\*\*, a připojí kvalifikované elektronické časové razítko
- 4) odešle datovou schránkou ID datové schránky: c5kbvkw.

#### B. 2 ELEKTRONICKY A ZÁROVEŇ DATOVOU SCHRÁNKOU - Postup pro ostatní žadatele

| 1) žá       | dost odešlete                                                                                                    | prostřednictvím portálu po                                                                 | mocí tlačítka | ┥ Odeslat |                    |   |
|-------------|----------------------------------------------------------------------------------------------------|--------------------------------------------------------------------------------------------|---------------|-----------|--------------------|---|
| 2) Oo<br>"C | <ol> <li>Odeslanou žádost poté naleznete v části "Moje formuláře", v sekci<br/>"Odeslán", se zeleným příznakem Odeslán</li> </ol> |                                                                                            |               |           |                    | ۲ |
| ✓ Odeslán   |                                                                                                    |                                                                                            |               |           |                    |   |
| Zmēnēno     | Formulář                                                                                                    | Uživatelský název                                                                          | Stav          |           | B Dotace           | ^ |
| 22.01.2025  | Formulář<br>DT2 bez<br>podílu                                                                                                    | KULB01G0A0A1 KULB00W0A05X<br>cf6be59cc7464a53b1bb78e7b2c54068<br>KULBL05MONIV 250122100849 | 🖻 Odeslán     | Ø Oter    | vřít 🖲 Podrobnosti |   |
|             |                                                                                                    |                                                                                            |               |           |                    |   |
|             |                                                                                                    |                                                                                            |               |           |                    |   |

- pomocí tlačítka Otevřít zobrazíte žádost (v jejím záhlaví bude zobrazen <u>PID-</u> <u>čárový</u> kód)
- 4) a přes tlačítko "Tisk" si ji uložíte do počítače.
   Žádost o poskytnutí dotace z rozpočtu Lit kraje
- 5) odešlete datovou schránkou ID datové schránky: c5kbvkw.

#### C. ELEKTRONICKY A ZÁROVEŇ V TIŠTĚNÉ PODOBĚ s vlastnoručním podpisem

Žádost odešlete prostřednictvím portálu pomocí tlačítka

KULBL05MONIV 250122100849

Odeslat GORDIC PORTÁL OBČANA Odeslanou žádost poté naleznete v části "Moje formuláře", v sekci "Odeslán", se zeleným <u>zeleným</u> příznakem Odeslán 1 Úvodní přehled Odeslán 2 Moje formuláře Změněno Formulář Uživatelský název Stav Botace Formulář KULB01G0A0A1 KULB00W0A05X 22.01.2025 DT2 bez cf6be59cc7464a53b1bb78e7b2c54068 🖻 Odeslá Otevřít 
Podrobnosti

3) pomocí tlačítka Otevřít čárový kód)

podílu

zobrazíte žádost (v jejím záhlaví bude zobrazen PID -

4) a přes tlačítko "Tisk" si ji uložíte do počítače.

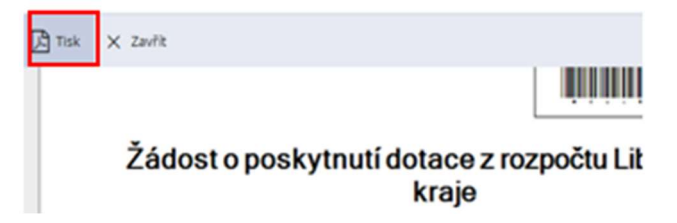

5) žádost vytiskněte, podepište a doručte na podatelnu Krajského úřadu Libereckého kraje.

#### Adresa pro doručování:

Krajský úřad Libereckého kraje

U Jezu 642/2a

461 80 Liberec

\*Uznávaným elektronickým podpisem se rozumí zaručený el. podpis založený na kvalifikovaném certifikátu pro elektronický podpis nebo kvalifikovaný elektronický podpis.

\*\* Kvalifikovaným elektronickým podpisem se rozumí zaručený elektronický podpis, který je vytvořen kvalifikovaným prostředkem pro vytváření elektronických podpisů a který je založen na kvalifikovaném certifikátu pro elektronické podpisy vydaným kvalifikovaným poskytovatelem služeb vytvářejících důvěru ("certifikační autoritou") a fyzická osoba má vydaný kvalifikovaný certifikát uložen na certifikovaném prostředku (čipová karta, token).

\*\*\*Veřejnoprávním podepisujícím se rozumí stát, územní samosprávný celek, právnická osoba zřízená zákonem nebo právnická osoba zřízená nebo založená státem, územním samosprávným celkem nebo právnickou osobou zřízenou zákonem, anebo osoba neuvedená výše při výkonu své působnost